# E-mail-Anhang bei arcor.de

Unter dem Mailtext: Klick auf "Durchsuchen" Es öffnet sich ein kleines Fenster, dort auch Klick auf "Durchsuchen" Datei aussuchen, z.B. aus D:\hds\_eigene\_dateien\eigene bilder\wintervögel Klick auf "Öffnen" Im kleinen Fenster Klick auf "OK" zum Hochladen der Datei Im Feld "Vorhandene Anhänge" steht jetzt die hochgeladene Datei Klick auf "Senden"

### E-mail-Anhang öffnen

Mail öffnen

In "Anlagen" ist die angehängte Datei genannt. Kästchen vor dem Dateinamen anklicken Klick auf "Erneut auf Virenbefall prüfen" Meldung "Kein Virus gefunden" bei sauberer Datei (bei arcor kann man das in diesen Einzelschritten verfolgen, bei anderen ist es automatisiert) Klick auf den Namen der angehängten Datei Es öfnet sich ein kleines Fenster, dort Klick auf "Datei speichern" Rechts oben Klick auf den grünen nach unten weisenden Pfeil Rechtsklick auf die heruntergeladene Datei Klick auf "Ziel-Ordner anzeigen" Als Ziel-Ordner ist Download eingestellt Heruntergeladene Datei verschieben nach D:\Internet2 Dort Datei öffnen

## Dateien und Ordner zu zip-Dateien komprimieren

Wenn man Dateien oder Ordner komprimiert, werden sie u.U. erheblich kleiner (nicht immer; es hängt entscheidend vom Dateityp ab). Für E-mail-Anhänge ist eine möglichst geringe Dateigröße erwünscht. Die Komprimierung hat aber noch einen besonderen Vorteil: Nur Dateien sind als E-mail-Anhänge geeignet, keine Ordner. Durch Komprimierung lässt sich aber aus einem Ordner eine zip-Datei (Dateinamenerweiterung: zip) machen und daraufhin als E-mail-Anhang versenden. Die Komprimierung geschieht hierbei verlustfrei.

#### Vorgehensweise:

Rechtsklick auf Datei oder Ordner Maus bei 7-zip nach rechts in neues Menü Dort Klick auf Add to "\*.zip" Dann erscheint die komprimierte Datei / der komprimierte Ordner als Datei \*.zip

Beispiel zum Vergleich: Ordner IngMathUebBand 27,7 MB, Datei IngMathUebBand.zip 6,45 MB.

#### Vorsicht: Anordnung!

Im Windows Explorer stehen überall vorne die Ordner, danach kommen die Dateien. Da \*.zip jetzt eine Datei ist, steht sie nicht vorne bei dem Original-Ordner, sondern weiter hinten bei den Dateien, wo sie mit ihrem Dateinamen je nach eingestellter Sortierung (Name, Änderungsdatum, Typ, Größe ...) hingehört.

### zip-Dateien extrahieren

Die Komprimierung wird durch Extrahieren rückgängig gemacht.

#### Vorgehensweise:

Rechtsklick auf \*.zip

Maus bei 7-zip nach rechts in neues Menü Dort Klick auf Extract here bzw. Extract to \* (Ordner) Dann erscheint die extrahierte Datei / der extrahierte Ordner.

**Vorsicht!** In zip-Dateien können sich Viren verbergen, die nicht erkannt werden! Überprüfung ist ggf. ratsam!